#### SuperGIS Server Chapter 5 Integrated with ArcGIS Server Online Layer

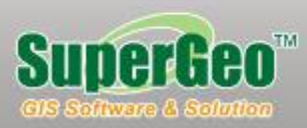

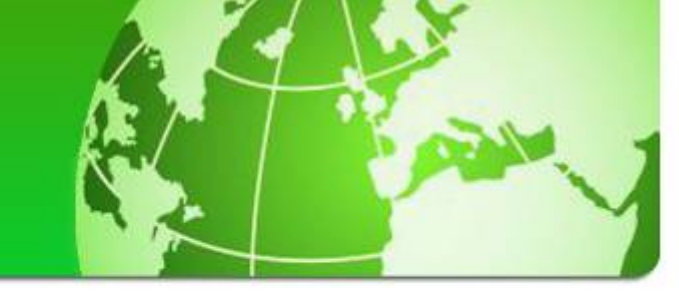

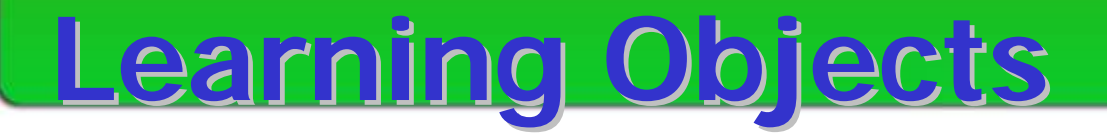

- SuperGIS Server includes ArcGIS Server Online Layer
- ArcGIS Map API includes SuperGIS Server

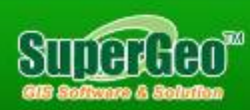

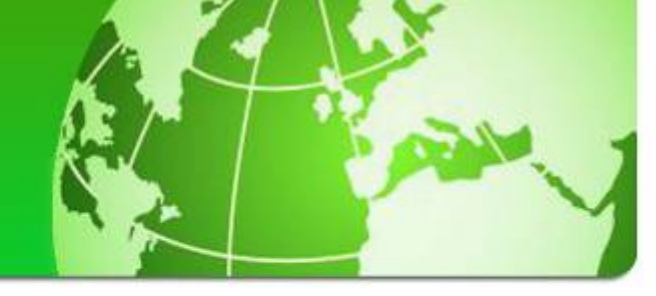

#### **ArcGIS Server Online Layer**

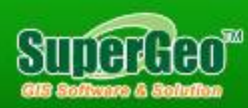

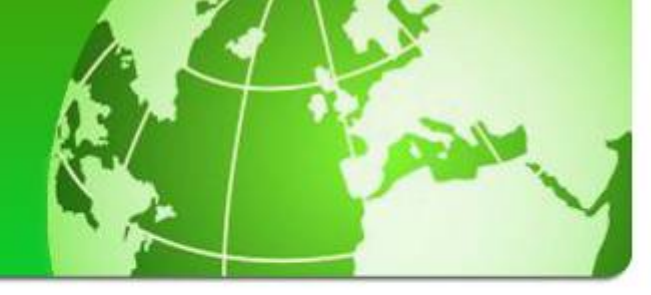

#### Overall Workflow

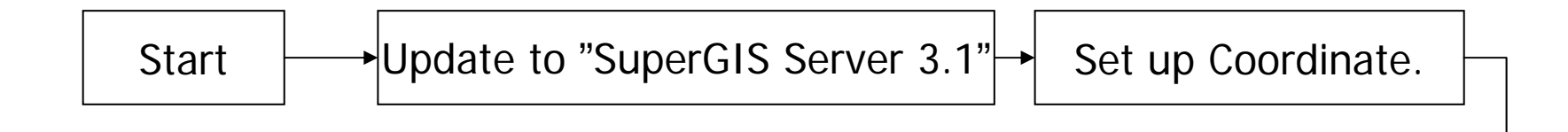

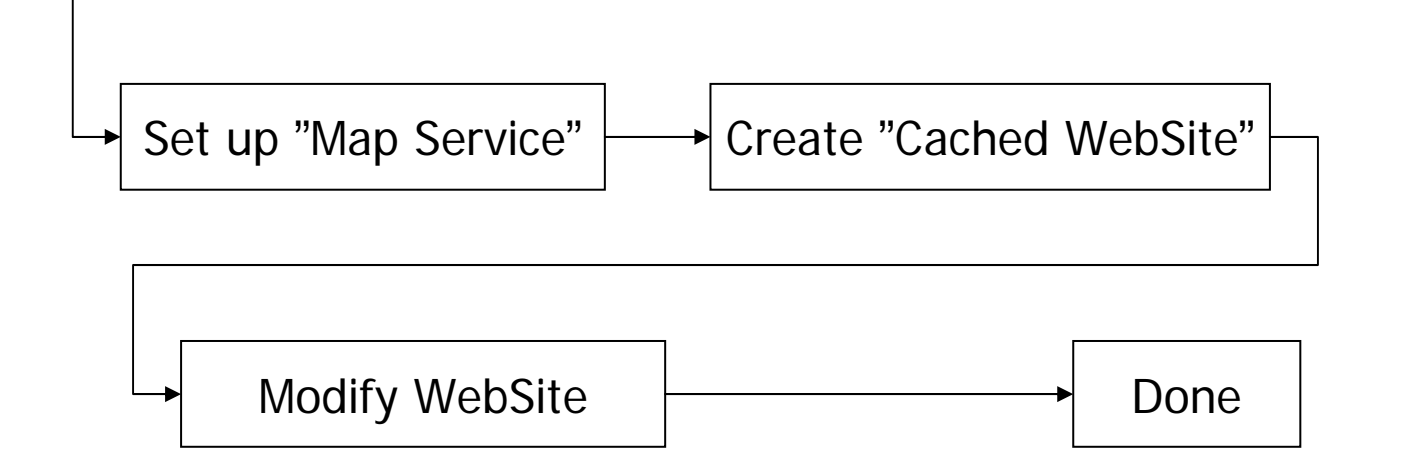

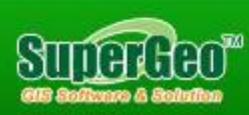

# SuperGIS Server includes Google Map API

- I. Update to "SuperGIS Server 3.1"
- 2. Set up Coordinate in the project file.
- 3. Set up Map Service
- 4. Set up WebSite

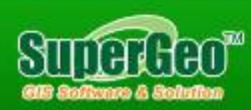

## Project File Set up In Coordinate.

- The Coordinate system in every layer has to be set as "Geographic Coordinate System" "WGS84" with SuperGIS Desktop 3.1.
- Assign the "layer" projection with "GoogleWGS84.prj"
- Assign the "layers" projections with "GoogleMercator.prj"
- Publish a map service, create a "cached website".

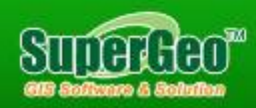

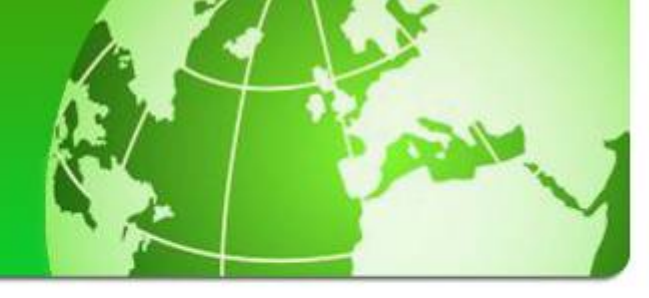

### **Google Map Scale:**

- 591658710.909131
- **295829355.454566**
- 147914677.727283
- 73957338.863641
- 36978669.431821
- **18489334.715910**
- 9244667.357955
- 4622333.678978
- 2311166.839489
- 1155583.419744
- 577791.709872
- 288895.854936
- 144447.927468
- 72223.963734
- **36111.981867**
- **18055.990934**
- 9027.995467
- 4513.997733
- 2256.998867
- **1128.499433**
- **5**64.249717
- **282.124858**

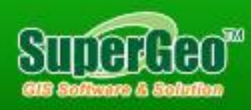

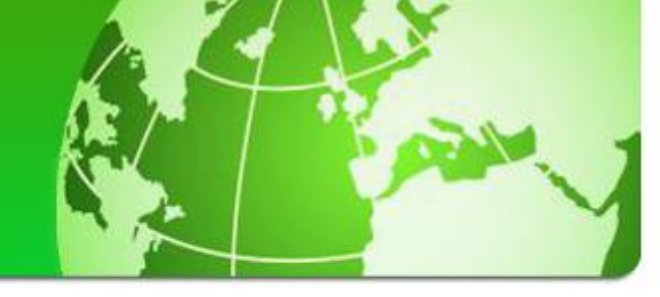

#### **Modify WebSite**

- Includes "js"
  - <script type="text/javascript" src="scripts/ArcGISOnline.js"></script></script></
- Add ArcGIS Server Online
  - var pLyr1 = new ArcGISOnline("http://server.arcgisonline.co m/ArcGIS/rest/services/NatGeo\_World\_Ma p/MapServer", OnLoaded);

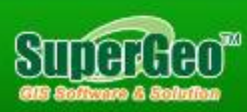

### Function Uploaded()

- var pLyr = this;
- var pOMap = document.getElementById("OMap")
- var pExt = pLyr.getExtent();
- var pTrans = new CachedLevelTransformation(pLyr);
- //var pMapBase = new MapBase(pOMap, pTrans, 0, 0, "100%", "100%");
- gMapBase.AddLayer(pLyr);
- var pLyr2 = new MapCachedLayer("SuperGIS Server", "Agent.aspx");
- gMapBase.AddLayer(pLyr2);
- gMapBase.ZoomMapTo(pExt);
- pTrans.putMapLevel(Math.floor(pTrans.getMapLevel()));
- pTrans.FitLevel();
- gMapBase.RefreshMap(true);
- pMapCont.RebuildElement();

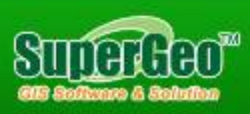

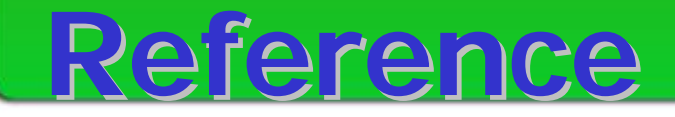

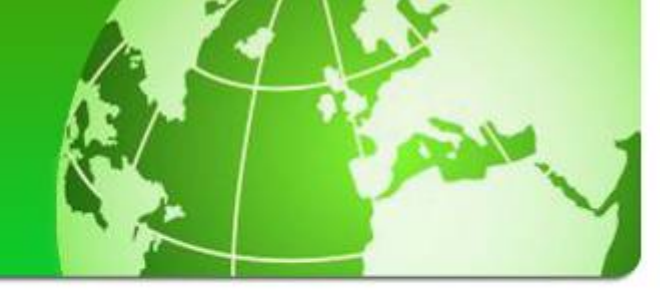

# C:\Program Files\SuperGeo\Server\ClientAPI\JavaSc ript\Samples\Sample20.htm

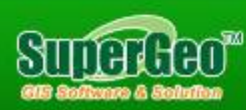

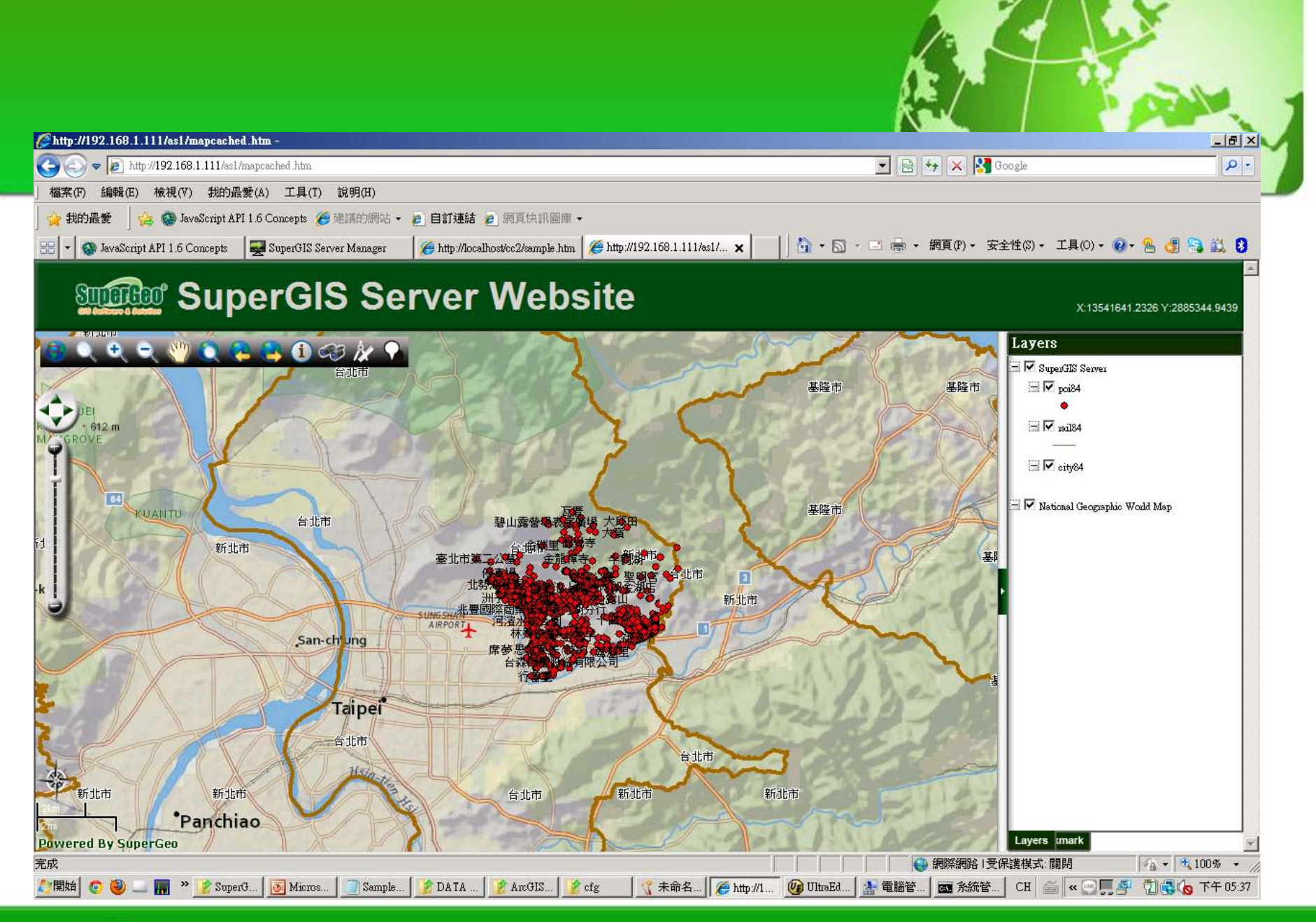

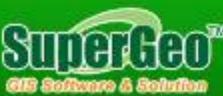

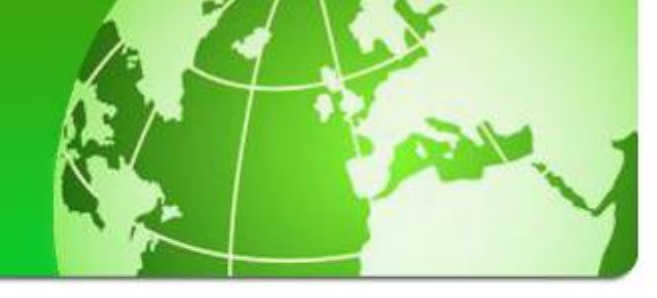

# ArcGIS Online API includes SuperGIS Server Layer

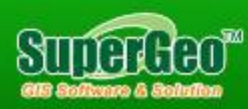

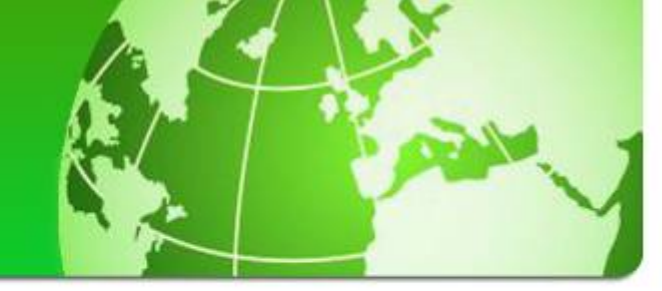

#### WorkFlow

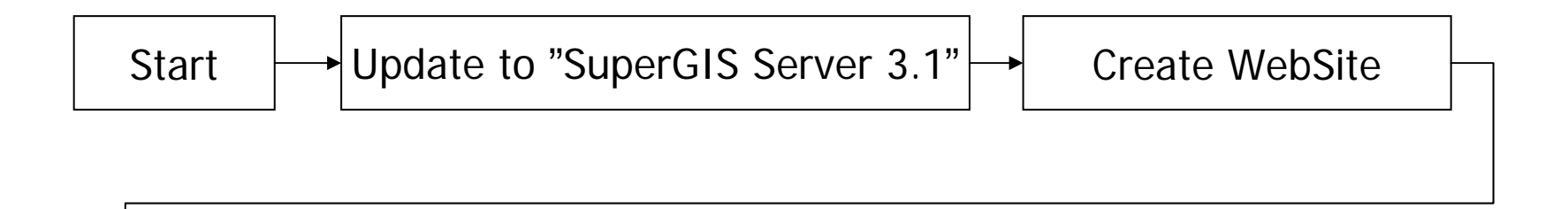

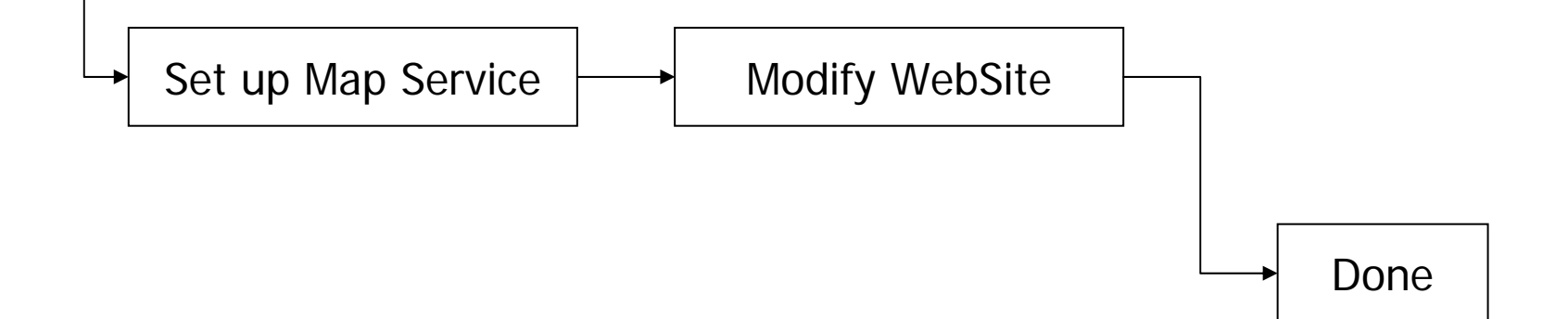

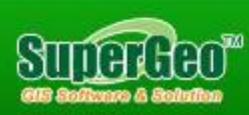

# Google Map API includes SuperGIS Server

- Update to "SuperGIS Server 3.1"
- Create WebSite
- Set up Map Service
- Modify WebSite

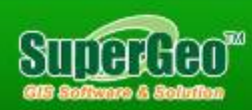

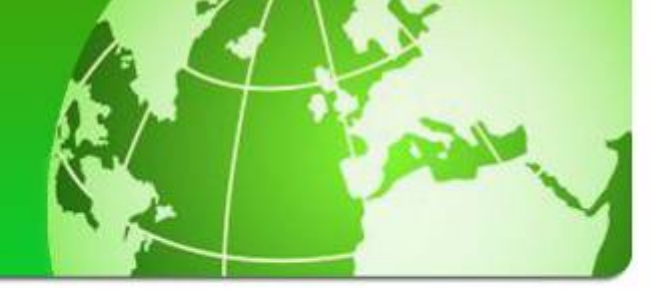

#### Reference

# C:\Program Files\SuperGeo\Server\ClientAPI\ArcGISOnl ine\sample.htm

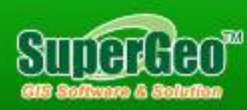

## Set Up the Map Service in the Specific Folder

- In "Folder" add the "public".
- In "public" folder, add the map service.

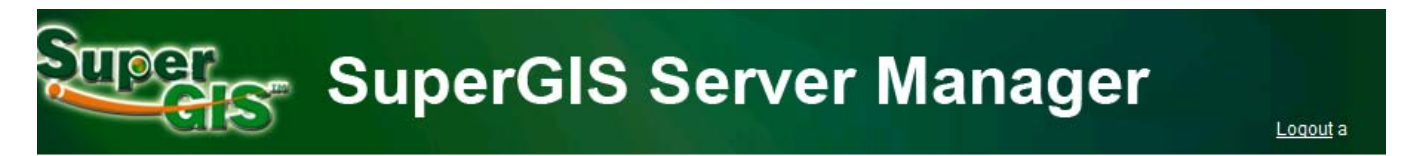

#### **Publish Services**

| Folder                | Published Services |        |
|-----------------------|--------------------|--------|
| Resources<br>+ public | <u>a2</u>          |        |
|                       |                    |        |
| New Delete            | New Delete         | Config |

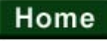

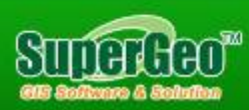

#### Set Up Google Map Scales 591658710.909131 295829355.454566

147914677.727283 73957338.863641 36978669.431821 18489334.715910 9244667.357955 4622333.678978 2311166.839489 1155583.419744 577791.709872 288895.854936 144447,927468 72223.963734 36111,981867 18055.990934 9027.995467 4513,997733 2256.998867 1128,499433

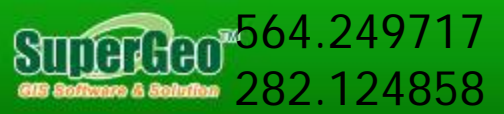

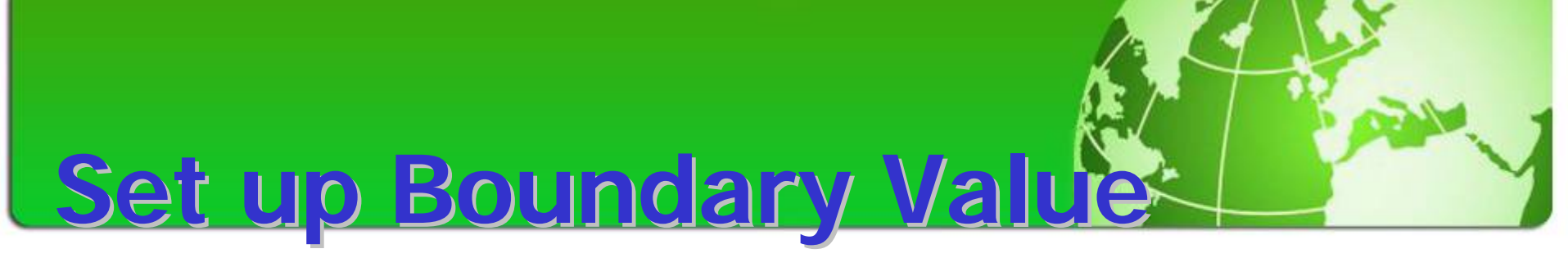

#### Copy the "Top" value to "Y" (To meet the requirements of ARCGIS server online boundary.)

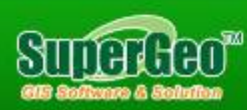

#### SuperGIS Server Manager

Logout a

| Map Cache<br>Editing | <ul> <li>Use cache that yo</li> <li>Generate cache o</li> </ul> |         |                     |            |             |          |
|----------------------|-----------------------------------------------------------------|---------|---------------------|------------|-------------|----------|
|                      | Scale Definition                                                |         | Cache Extent        |            |             |          |
|                      |                                                                 | Add     | Origin(bottom-left) | X: -       | 198.0000000 | Copy and |
|                      |                                                                 | Remove  |                     | Y: -       | -98.6811798 | Paste    |
|                      |                                                                 | Suggest | Left: -198.000000   | Top:       | 92.3047760  | D        |
|                      |                                                                 |         | Right: 198.0000000  | Bottom: -  | 98.6811798  |          |
|                      |                                                                 |         |                     | Reload fro | m document  |          |
|                      |                                                                 |         | Image Settings      |            |             |          |
|                      |                                                                 |         | Format: PNG32 -     | Quality    | : 75        |          |
|                      |                                                                 |         | Width: 512          | Height:    | 512         |          |
|                      | 1                                                               |         | Smoothing (anti-a   | aliasing)  |             |          |

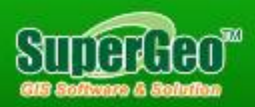

# Modify WebSitesample.htm

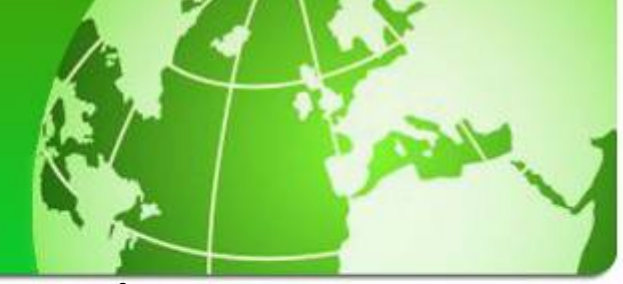

# Change the "IP" and "cfg" name in sample.htm.

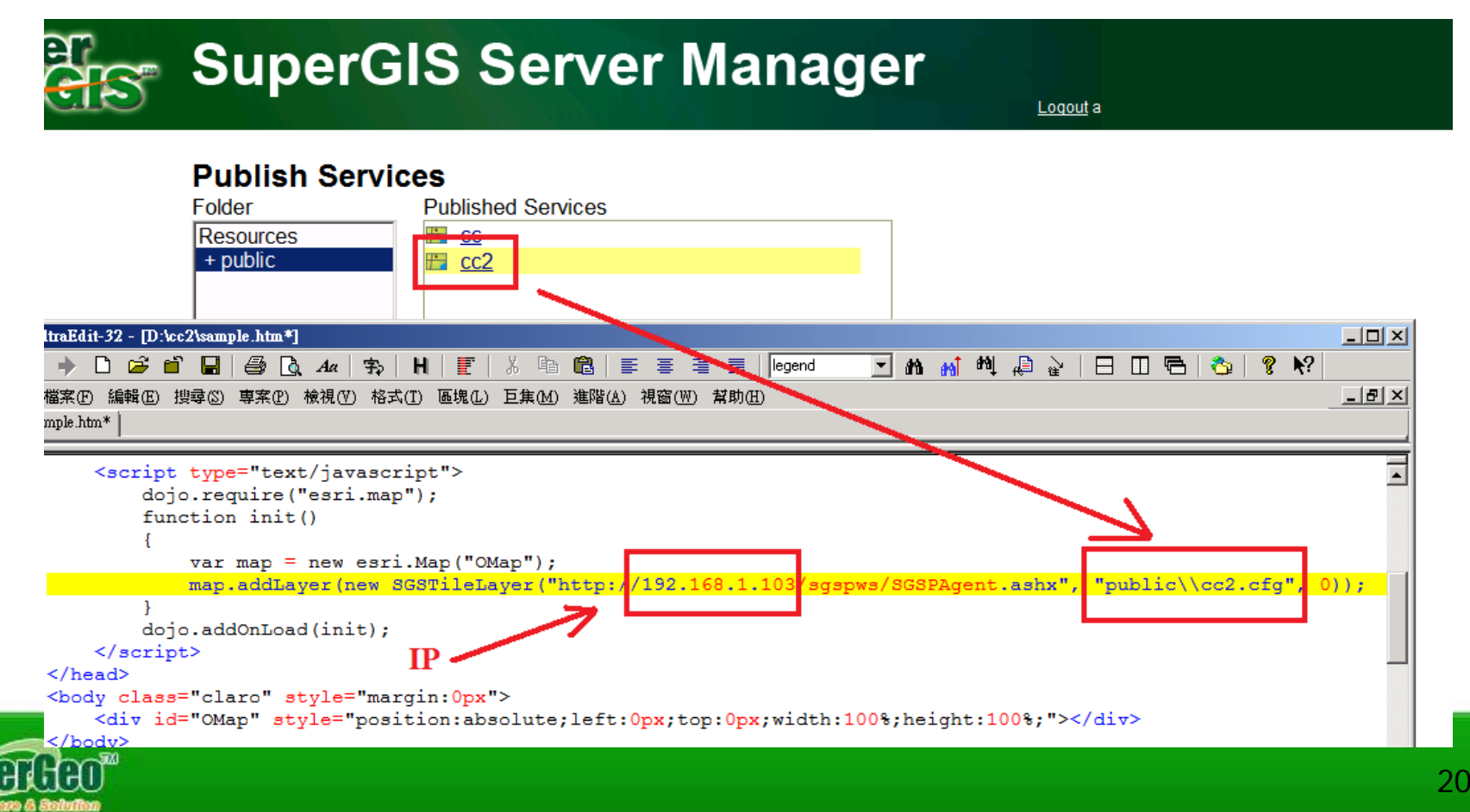

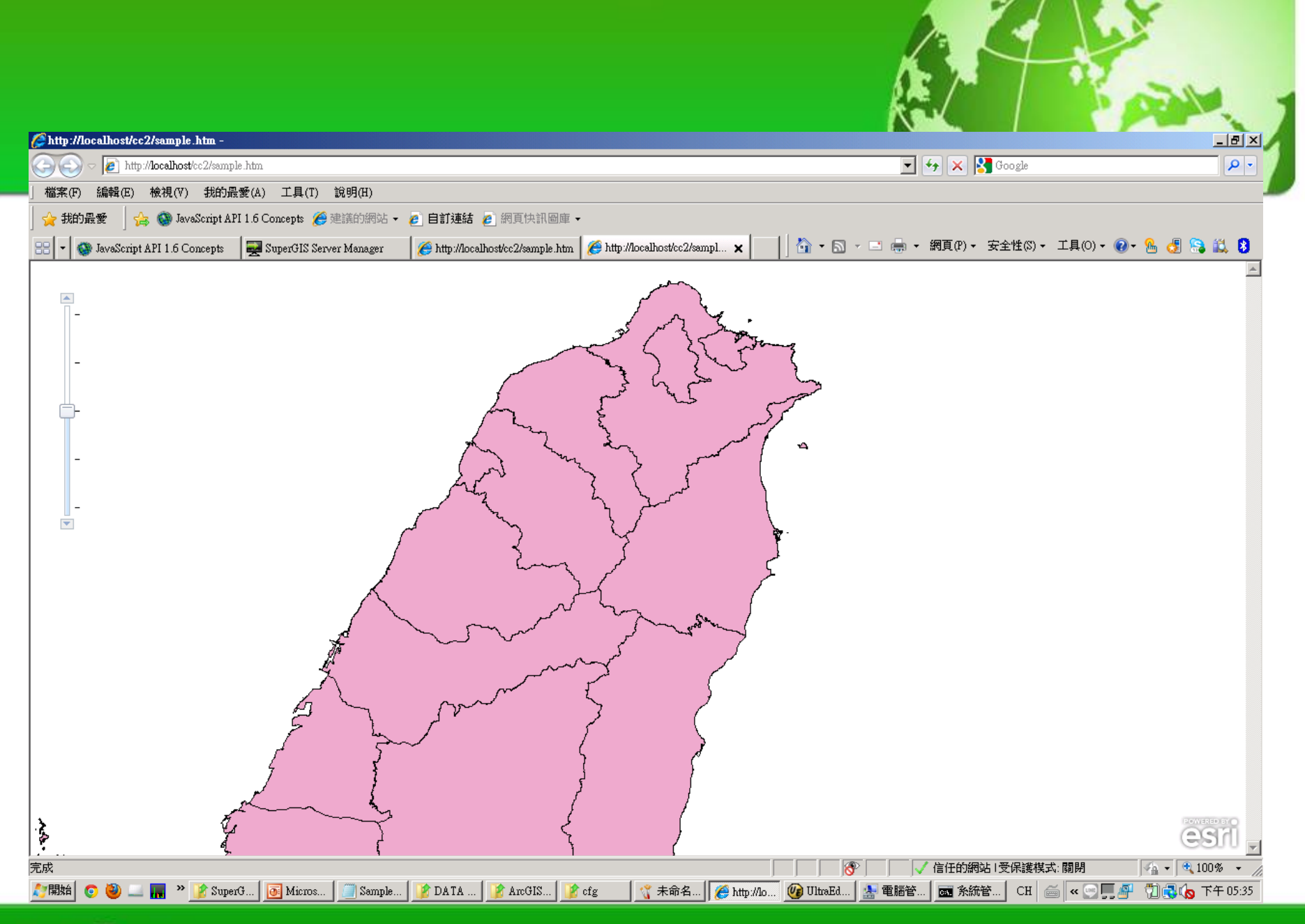

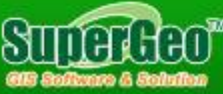

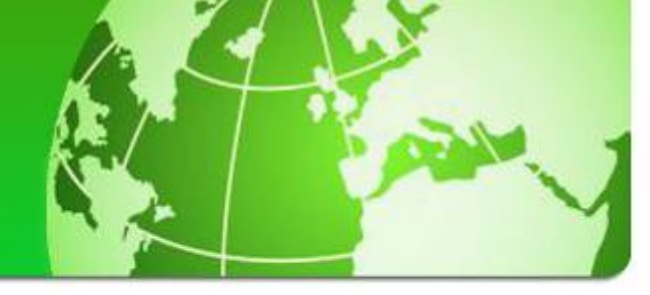

### The End

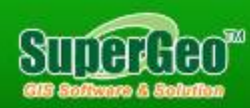